## Kurzanleitung für die syBos-Eingabe vom Gruppenbild der Feuerwehr-Jugend

- 1) Anmelden in syBos
- 2) Über "Start-Menü" einsteigen unter der Kategorie "Kontakte" zur "Dienstelle" klicken

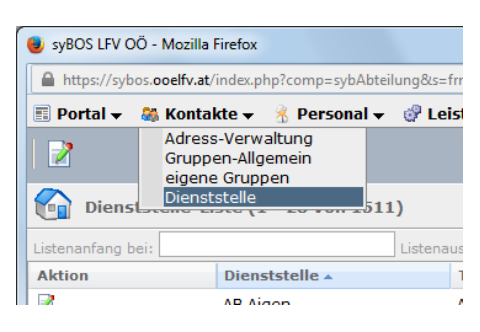

3) Deine Feuerwehr suchen (z. Bsp.: FF Grieskirchen)

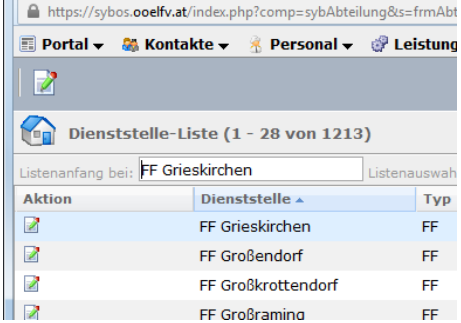

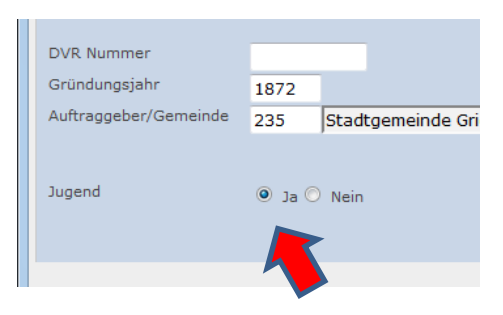

- 4) Wenn es JFM gibt und deine FF auf der neuen Landes-Feuerwehrjugendhomepage aufscheinen soll, so muss im ersten Register "Stammdaten" unten, das Hackerl bei "Jugend" auf "JA" gesetzt sein (speichern) somit erscheint der Register "Jugend"
- 5) Im Register "Jugend" nun alle Daten ausfüllen und ein passendes Mannschaftsfoto der Jugend einfügen/uploaden. Diese Bild erscheint dann auf der Homepage!
- 6) Speichern und schließen

| 🕘 syBOS LFV OÖ - Mozilli                                   | a Firefox                                |             |          |            |             |            |             |                           |               |            |            |            |       |        |        | ×   |
|------------------------------------------------------------|------------------------------------------|-------------|----------|------------|-------------|------------|-------------|---------------------------|---------------|------------|------------|------------|-------|--------|--------|-----|
| https://sybos.or                                           | oelfv.at/ii                              | ndex.php?co | mp=syb   | Abteilung  | &s=frmAbtei | lungAdd    | 8.id=842.8. | edit=1                    |               |            |            |            |       |        |        |     |
| 📑 Portal 👻 🖓 Kont                                          | akte 🔻                                   | 者 Pers      | onal 🔻   | 🧬 Leis     | tungen 🗸    | 鍵 Mat      | terial 🔻    | 🕈 Lehrgänge 🗸             | 🤼 Be          | werbe 🗸    |            |            |       | 8      | Ø (    | 9 📢 |
| 2                                                          |                                          |             | 🚖 🚖      | telle 🗸    | H Bez       | Grieskirch | en          |                           |               |            | •          |            |       |        |        |     |
| Dienststelle b                                             | earbei                                   | ten - FF    | Griesk   | irchen     |             |            |             |                           |               |            |            |            |       |        |        |     |
| Stammdaten Stammdaten 2 Jugend Standort Personal Dokumente |                                          |             |          |            |             |            |             |                           |               |            |            |            |       |        |        |     |
| Jugend-Dienststelle - Anschrift                            |                                          |             |          |            |             |            |             | Jugend-Postans            | hrift         |            |            |            |       |        |        |     |
| Bezeichnung                                                | FF Grieskirchen                          |             |          |            |             |            |             | Name FF Grieskirchen      |               |            |            |            |       |        |        |     |
|                                                            |                                          |             |          |            |             |            |             | z.H.                      |               |            |            |            |       |        |        |     |
| <u>Straße / Hausnr. / Tür</u>                              | / Hausnr. / Türnr. Trattnachtalstraße 15 |             |          |            |             |            |             | <u>Straße / Hausnr. /</u> | <u>Türnr.</u> | Trattna    | chtalstraß | Be         | 15    |        |        |     |
| Objektbezeichnung                                          |                                          |             |          |            |             |            |             | Objektbezeichnun          | 3             |            |            |            |       |        |        |     |
| LKZ / PLZ / Gemeinde                                       | A                                        | 471         | 0 0      | Grieskirch | ien         |            |             | LKZ / PLZ / Geme          | inde          | A          | 4710       | Grieskirch | en    |        |        |     |
| Adresse im Straßen-Katalog                                 |                                          |             |          |            |             |            |             |                           | Sec. 20       | esse im St | raßen-Kata | log        |       |        |        |     |
|                                                            |                                          |             |          |            |             |            |             |                           |               |            |            |            |       |        |        |     |
| Telefon mit Vorwahl                                        | 0043 7248                                |             |          |            |             |            |             | Mannschaftsfoto           |               |            |            |            |       |        |        |     |
| Telefax mit Vorwahl                                        | 0043                                     | 7248 6      |          |            |             |            |             |                           |               |            |            |            |       |        |        |     |
| EMail Adresse                                              | jugend@ff-grieskirchen.at                |             |          |            |             |            |             |                           |               |            |            |            |       |        |        |     |
| Internet Adresse                                           | http://                                  | /www.ff-g   | rieskirc | hen.at     |             |            |             |                           |               |            |            |            |       |        |        |     |
|                                                            |                                          |             |          |            |             |            |             |                           |               |            |            |            |       |        |        |     |
| Gründungsjahr                                              | 1994                                     |             |          |            |             |            |             |                           |               |            |            |            |       |        |        |     |
| Ansprechpartner                                            | 31571                                    | Daniel      | Brunnei  | r          |             |            | ] 🗎 🗶       |                           |               |            |            |            |       |        |        |     |
|                                                            |                                          |             |          |            |             |            |             |                           |               |            |            |            |       |        |        |     |
|                                                            |                                          |             |          |            |             |            |             |                           |               | sc         | hließen    | speichern  | speid | hern & | schlie | ßen |
|                                                            |                                          |             |          |            |             |            |             |                           |               |            |            |            |       |        |        |     |